# PROCESO DE MATRICULACIÓN EN EDUCAMOSCLM.

#### Acceso a Educamos CLM.

| 🔹 Review directive (Advantual).M 🔹 2020/152            | NOW SED                       | × +                                        |                                                                                                    |                                                                | - 0 K          |
|--------------------------------------------------------|-------------------------------|--------------------------------------------|----------------------------------------------------------------------------------------------------|----------------------------------------------------------------|----------------|
| <> e D                                                 | % sio orbero preion prejoonas | with healths, helicacion (protocol/lipania | connect/auth/chert,id=adu-aducamos-folioadirac                                                                                                    | (uningeneration) 0 2 0 A                                       | 0040=          |
| 😫   🎦 Contrast. 👂 SECE. 😨 CAU Services. 🛃 Degition Pre | Di Deghas Part 🕴 Aprillad PAL | International A particulation              | A Hits A Sector Lawren @ FOC Separates                                                                                                    | - 🗸 👩 M. panel ( Proc Karts 🤮 Importantes - 🎥 Gestion Proyects | 🔛 APP function |
|                                                        |                               | 5                                          | District control of the second second se | Courses iniciar session?                                       | Ш              |

Entrar en matriculación en el menú de la izquierda.

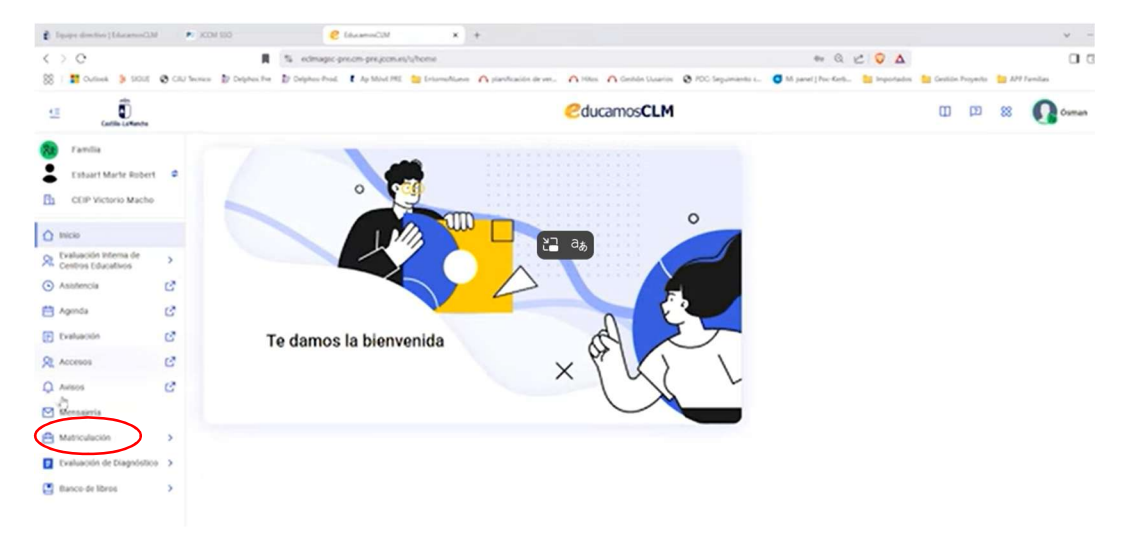

Acceso a la matrícula del alumno/a.

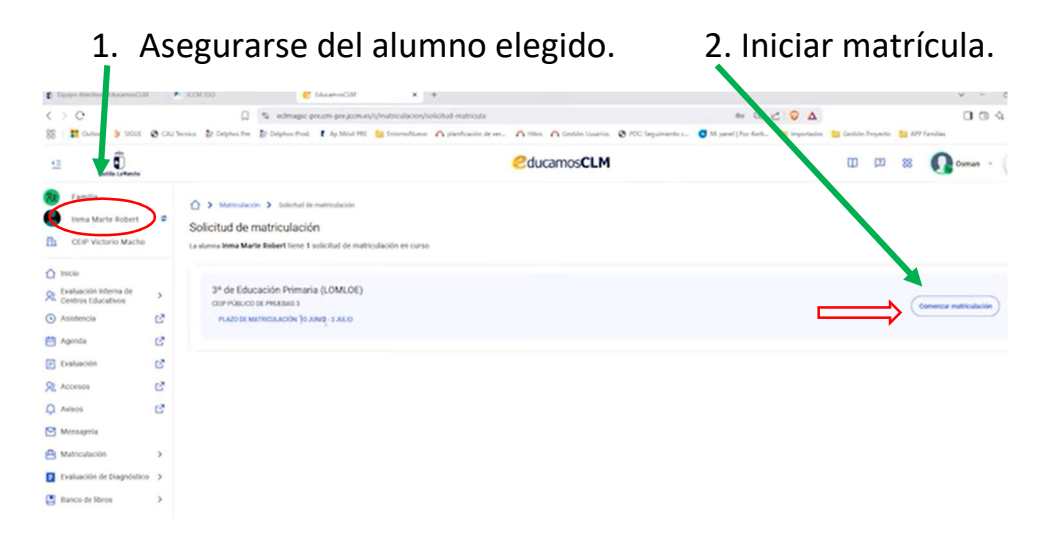

## Paso 1. Revisar datos (no modificable).

| 2.0                                               |        | O & edmand                                                                                                    | the second second second second second second second second second second second second second second second se | deserves maticularies              |                         | * 0 × 0 A                                          | 0.0.0            |
|---------------------------------------------------|--------|----------------------------------------------------------------------------------------------------|----------------------------------------------------------------------------------------------------|------------------------------------|-------------------------|----------------------------------------------------|------------------|
| Cursee 👂 SOLE                                     | 0 CH 1 | anes D Depher Pre D Depher Pred                                                                                                | 🕻 Ap Most HEL 🚞 Enternalisation 🦳 planificación                                                                 | derver A Hitten A Consider Lisseri | n 🙆 PDC Septimiento s 🥑 | M parel   Por Kols 🎦 Importantes 🎦 Cestilin Proyer | ta 🎦 API familas |
| tenne<br>Inma Marte Robert<br>CEIP Victorio Macho |        | <ul> <li>Materialecie &gt; Salicitad &amp;</li> <li>Solicitud de matriculació</li> <li>3º de Educación Primaria (LO</li> </ul> | matriculación > mocres matriculación<br>Sm<br>MLOE)                                                             |                                    |                         |                                                    |                  |
| Evaluación inferna de<br>Centros Educativos       | >      | 2. Revisar datas                                                                                                    | 2. Configuración materiaes                                                                                      | 3. Previous                        | )<br>low solicited      | 4 Firms                                            | 5. Confernac     |
| Asistencia<br>Agenda<br>Evaluación                | 88     | Revisa los datos     Si ves algún data incorrecto,                                                                             | ponte en contacto con la secretaria del centro                                                                  |                                    |                         |                                                    |                  |
| Accesos<br>Avisos                                 | 6<br>6 | Datos del alumno/a                                                                                                    | Number -                                                                                                    |                                    | Polar spille            | Ingenis spilles                                    |                  |
| Matriculación                                     | >      |                                                                                                    | - Facha da sautimenta<br>29/12/2017                                                                             |                                    | - 04, 440, 7 ang a St   | - feet<br>Major                                    |                  |
| Banco-de Ibros                                    | >      |                                                                                                    |                                                                                                    |                                    |                         |                                                    |                  |
|                                                   |        | Datos del centro y curso                                                                                                    |                                                                                                    |                                    |                         |                                                    |                  |
|                                                   |        | 3ª de Educación Primaria (LO                                                                                                   | OML6()                                                                                                    |                                    |                         |                                                    |                  |
|                                                   |        | CEIP PUBLICO DE PRIJEBAS                                                                                                    | 3                                                                                                    | Tolede                             |                         |                                                    |                  |
|                                                   |        |                                                                                                    |                                                                                                    | Viter                              | Sigilaria               |                                                    |                  |

Paso 2. Configuración de materias.

- **Comunes:** no modificables.
- **Idiomas:** Lengua extranjera: inglés.
- **Religión:** marcar si se quiere cursar.

|                                             |                | S edmagac-preces                                                                                                    | prejozewech/matriculacon/solicitud-matricula/procese-es | atriculation               |                                                                                                    | · a · · · A                                                                                                    | 00                                 |
|---------------------------------------------|----------------|----------------------------------------------------------------------------------------------------|---------------------------------------------------------|----------------------------|----------------------------------------------------------------------------------------------------|----------------------------------------------------------------------------------------------------|------------------------------------|
| 1 Outsek 👂 500                              | e @ cuis       | unan 🔐 Delphan Pre 📓 Delphon Prod. 👔 A                                                                                         | p Miled Mill 📒 Deterministenen 🦳 plansfeasistenter en 🦳 | Hites A Gentlete Linearine | POC Segumants L. O M panel                                                                                                    | ) Poc-Kerlo 🛅 Importantise 📒 Gestilin Proyectio                                                                  | La APP Furnilias                   |
| encia.                                      |                | 0                                                                                                    | 0                                                       |                            |                                                                                                    |                                                                                                    |                                    |
| Evaluación interna de<br>Centros Educativos | >              | 1. Revisar dates                                                                                                    | 2. Configuración matienas                               | 3. Permate                 | w whohat                                                                                                    | Afeni                                                                                                    | 5 Confe                            |
| Asistencia                                  | C <sup>a</sup> |                                                                                                    |                                                         |                            |                                                                                                    |                                                                                                    |                                    |
| Agenda                                      | C <sup>*</sup> |                                                                                                    |                                                         |                            |                                                                                                    |                                                                                                    |                                    |
| tvalusción                                  | C <sup>*</sup> | Comunes                                                                                                    |                                                         |                            | Extas materias son obligator                                                                                                    | rian                                                                                                    |                                    |
| Accesos                                     | C              | Conocimento del Medio Natural, Social y Cultural<br>Lengua Castellaria y Literatura<br>Educación Artistica<br>Educación Física |                                                         |                            | No fereir que selecconar nada aquí. Catar materian son soligatorian y se incluyes en la matéricala sin que tengas que hacer nada. La montramos a título information. |                                                                                                    |                                    |
| Antaos                                      | C <sup>*</sup> |                                                                                                    |                                                         |                            |                                                                                                    |                                                                                                    |                                    |
| Mensaperia                                  |                |                                                                                                    |                                                         |                            |                                                                                                    |                                                                                                    |                                    |
| Metriculación                               | >              |                                                                                                    |                                                         |                            |                                                                                                    |                                                                                                    |                                    |
| Evaluación de Diagnôs                       | 100 >          | Matemáticas                                                                                                    |                                                         |                            |                                                                                                    |                                                                                                    |                                    |
| tianco-de libros                            | >              |                                                                                                    |                                                         |                            |                                                                                                    |                                                                                                    |                                    |
|                                             |                | Idiomas                                                                                                    |                                                         |                            | Elige 1 materia preferente                                                                                                    |                                                                                                    |                                    |
|                                             |                | Opción preferente *<br>Seleccour diligitaciente                                                                                | Lengua extranjera: Inglés                               | ¥1                         | Ea texcesario marcar 1 materia pr<br>en caro de que no puedas acord                                                                                                  | ndiaverta, paro puedes marcar máis. Colo nos apudarás<br>tor a las prefarentes a fulta a occurso de solicitados. | a asignate ana tualata alternativa |
|                                             |                |                                                                                                    |                                                         |                            | 7                                                                                                    |                                                                                                    |                                    |
|                                             |                | Religión                                                                                                    |                                                         |                            | Márcola si desvas cursoría                                                                                                    |                                                                                                    |                                    |
|                                             |                |                                                                                                    |                                                         |                            | Marca solo si deseas carsaña. D                                                                                                    | n caso de que haja varias milgones disponibles, debe                                                             | s seleccionar una de ellas.        |

#### Paso 3. Previsualizar solicitud.

- Si es correcta, pulsamos siguiente.
- Si detectamos errores, pulsamos volver y corregimos.

| Matriculaciós >              | Primer apellido<br>Marte                                                                                                    | Segundo apellido<br>Robert                |  | Norma |  |  |  |  |
|------------------------------|----------------------------------------------------------------------------------------------------|-------------------------------------------|--|-------|--|--|--|--|
| Vivaluación de Diagnóstico > | Fecha de nacimiento                                                                                                    | DNLNIE, Pasaporte                         |  | Semo  |  |  |  |  |
| Bacco de libros              | Datos del centro y curso de matriculación                                                                                                    |                                           |  | Mapri |  |  |  |  |
|                              | Curso<br>3º de Educación Primaria (LOMLOE)                                                                                                    | Curso<br>1° 4F Clucación Primata (LOMLOI) |  |       |  |  |  |  |
|                              | Centro<br>CEP POBLICO DE PRUEBAS 3                                                                                                    | Lecalidad<br>Yuledo                       |  |       |  |  |  |  |
|                              | Materias                                                                                                    |                                           |  |       |  |  |  |  |
|                              | Consumes Consciences del Modo Natural, Social y Cultural Lingua Cuestina y Literatura Educación Antoice Educación Antoice Educación Antoice Mademática                                                                                                    |                                           |  |       |  |  |  |  |
|                              | Mönnis<br>Pedevale: Längus entrasjons legits                                                                                                    |                                           |  |       |  |  |  |  |
|                              | Belgión seleccionada nue objetoras De Selección de Selección de Sele |                                           |  |       |  |  |  |  |

#### Paso 4. Firmar.

Marcar:

- Aceptación de política de protección de datos.
- Consentimiento del otro progenitor.

#### Firmar solicitud.

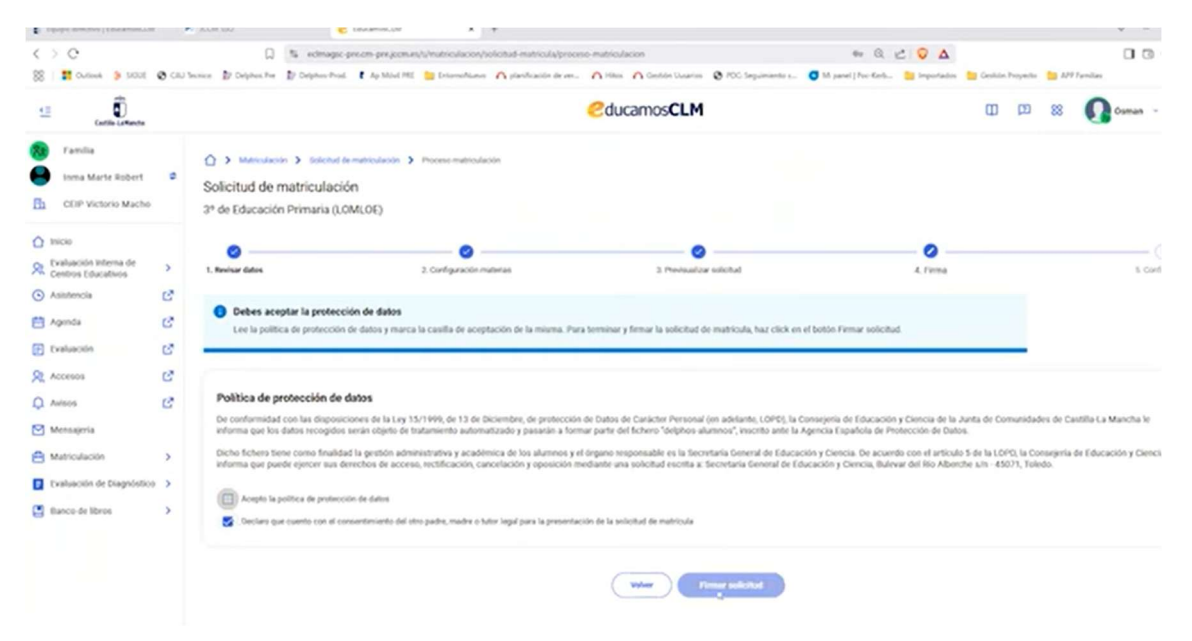

### Paso 5. Confirmación.

Nos da un número de solicitud.

Nos permite descargar justificante.

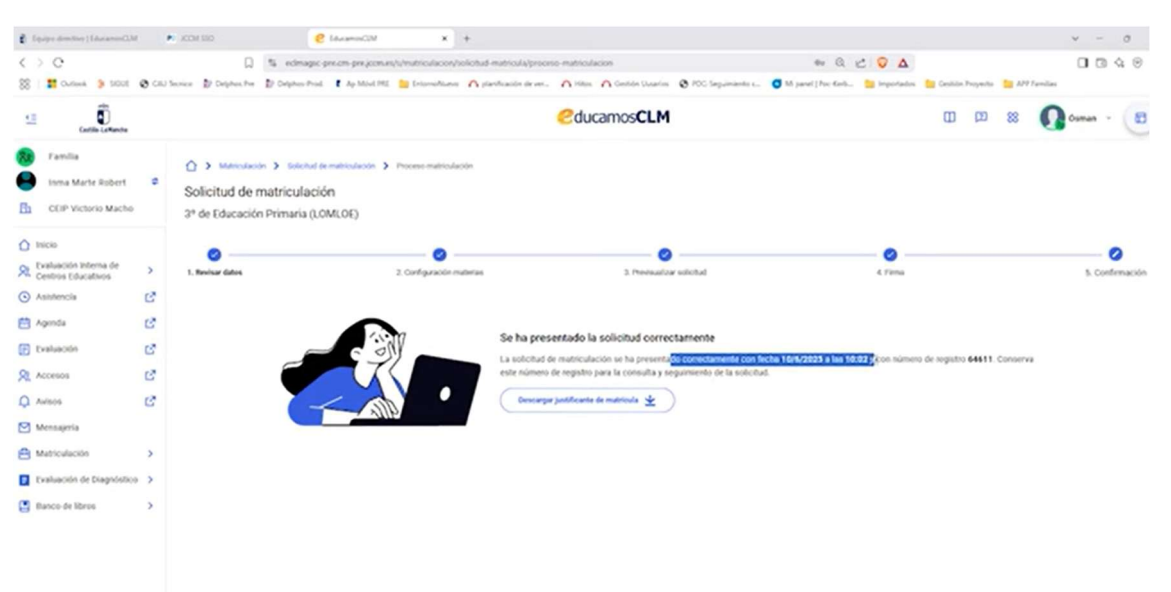